## MANUAL DE CONFIGURACION DE SWITCH

## D-LINK DGS-1100-06/ME

La IP de default del **D-LINK DGS-1100-06/ME** es la 10.90.90.90.

Para configurar el equipo hay que poner nuestra maquina en el mismo segmento de red,

Damos click en el icono de red y seleccionamos Abrir centro de redes y recursos compartidos

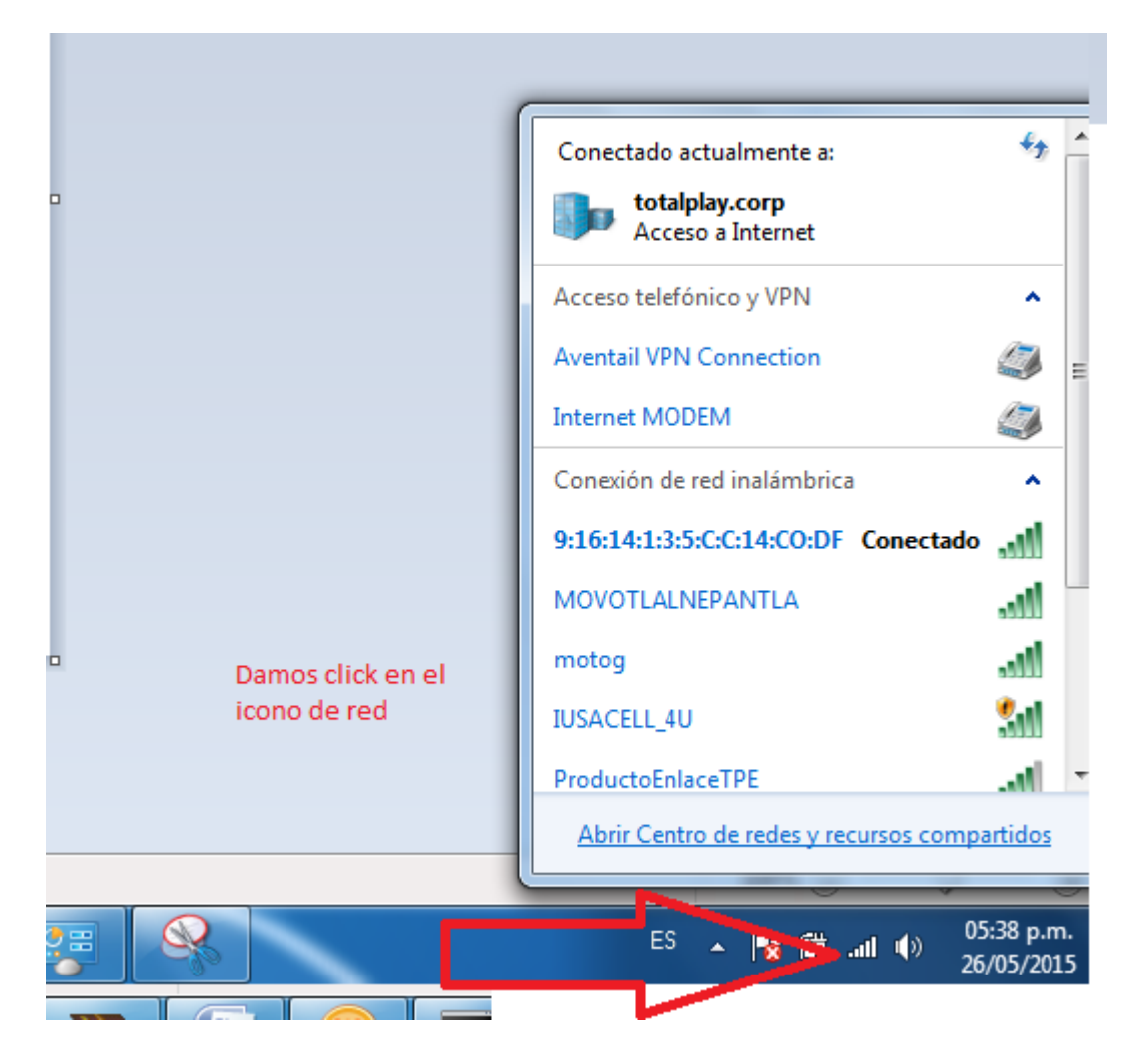

Seleccionamos Cambiar configuracion del adaptadpor

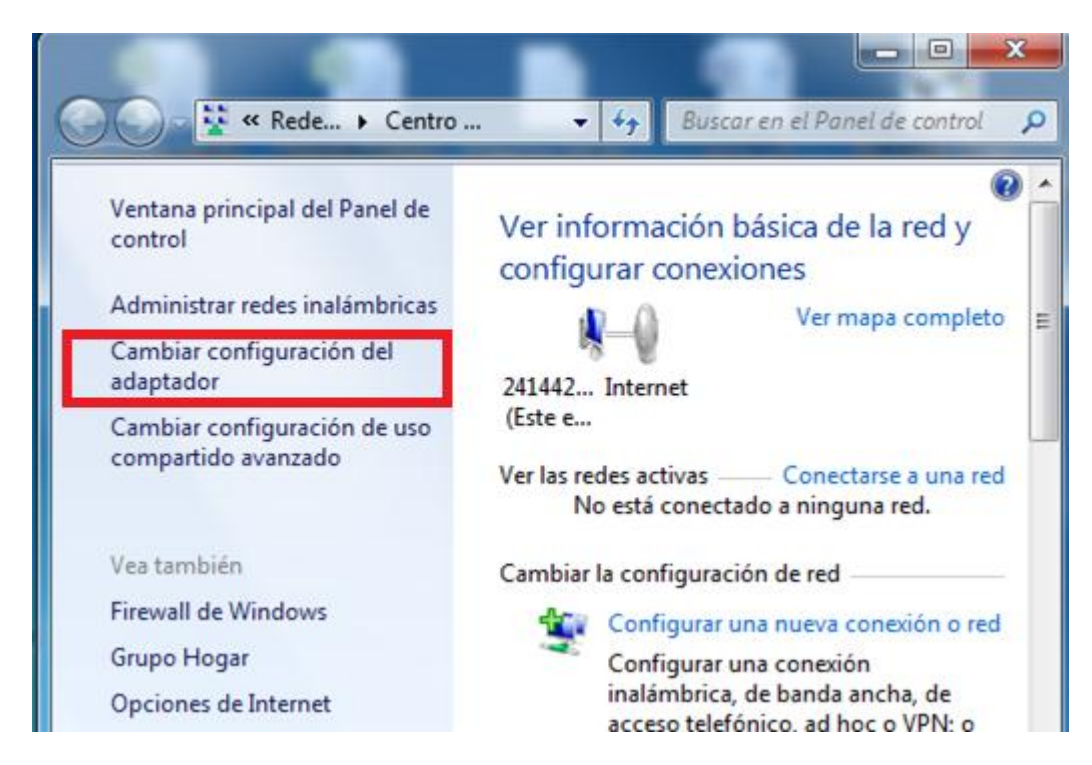

## Seleccionamos Conexión de área local

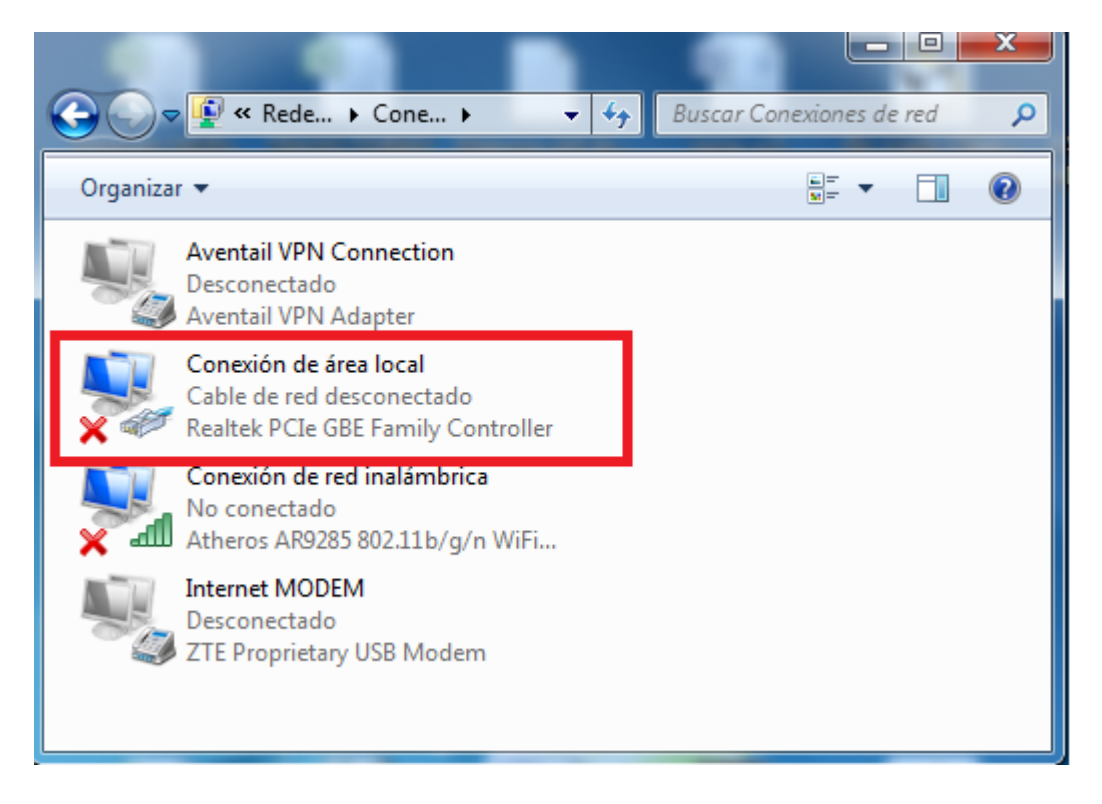

Enseguida nos abre la siguiente ventana y seleccionamos protocolos de internet version 4 (TCP/IPv4) como se muestra en la siguiente imagen y damos click en propiedades

| Propiedades de Conexión de área local                                                       |  |  |  |  |  |
|---------------------------------------------------------------------------------------------|--|--|--|--|--|
| Funciones de red Uso compartido                                                             |  |  |  |  |  |
| Conectar usando:                                                                            |  |  |  |  |  |
| Realtek PCIe GBE Family Controller                                                          |  |  |  |  |  |
| Configurar                                                                                  |  |  |  |  |  |
| Esta conexión usa los siguientes elementos:                                                 |  |  |  |  |  |
| Cliente para redes Microsoft                                                                |  |  |  |  |  |
| Hird Brigade DSA Filter Driver                                                              |  |  |  |  |  |
| Programador de paquetes QoS     Programador de paquetes QoS     Programador de paquetes QoS |  |  |  |  |  |
| <ul> <li>Protocolo de Internet versión 6 (TCP/IPv6)</li> </ul>                              |  |  |  |  |  |
| Protocolo de Internet versión 4 (TCP/IPv4)                                                  |  |  |  |  |  |
| Controlador de E/S del asignador de detección de topol                                      |  |  |  |  |  |
| Respondedor de detección de topologías de nivel de v                                        |  |  |  |  |  |
| Instalar Desinstalar Propiedades                                                            |  |  |  |  |  |
| Descripción                                                                                 |  |  |  |  |  |
| Protocolo TCP/IP. El protocolo de red de área extensa                                       |  |  |  |  |  |
| predeterminado que permite la comunicación entre varias<br>redes conectadas entre sí.       |  |  |  |  |  |
|                                                                                             |  |  |  |  |  |
| Aceptar Cancelar                                                                            |  |  |  |  |  |

Nos abre la siguiente ventana, donde seleccionamos, usar la siguiente dirección IP, si ya tenemos una IP configurada hacemos un respaldo. Y configuramos la IP tal cual se muestra en la imagen y damos click en aceptar y cerramos todas las ventanas

| Propiedades: Protocolo de Internet versión 4 (TCP/IPv4)                                                                                                    |                    |  |  |  |  |  |  |
|----------------------------------------------------------------------------------------------------|--------------------|--|--|--|--|--|--|
| General                                                                                                    | General            |  |  |  |  |  |  |
| Puede hacer que la configuración IP se asigne automáticamente si la<br>red es compatible con esta funcionalidad. De lo contrario, deberá<br>consultar con el administrador de red cuál es la configuración IP<br>apropiada. |                    |  |  |  |  |  |  |
| Obtener una dirección IP automática                                                                                                    | mente              |  |  |  |  |  |  |
| O Usar la siguiente dirección IP:                                                                                                    |                    |  |  |  |  |  |  |
| Dirección IP:                                                                                                    | 10 . 90 . 90 . 1   |  |  |  |  |  |  |
| Máscara de subred:                                                                                                    | 255.255.255.0      |  |  |  |  |  |  |
| Puerta de enlace predeterminada:                                                                                                    | 10 . 90 . 90 . 90  |  |  |  |  |  |  |
| Obtener la dirección del servidor DNS                                                                                                    | Sautomáticamente   |  |  |  |  |  |  |
| <ul> <li>Ousar las siguientes direcciones de ser</li> </ul>                                                                                                    | rvidor DNS:        |  |  |  |  |  |  |
| Servidor DNS preferido:                                                                                                    |                    |  |  |  |  |  |  |
| Servidor DNS alternativo:                                                                                                    | •••                |  |  |  |  |  |  |
| Validar configuración al salir                                                                                                    | Opciones avanzadas |  |  |  |  |  |  |
|                                                                                                    | Aceptar Cancelar   |  |  |  |  |  |  |

Procedemos a realizar la conexión fisca por medio de un patch cord, conectando de un extremo nuestra laptop al puerto Fast Ethernet y del otro extremo un puerto (cualquier puerto) del **D-LINK DGS-1100-06/ME** 

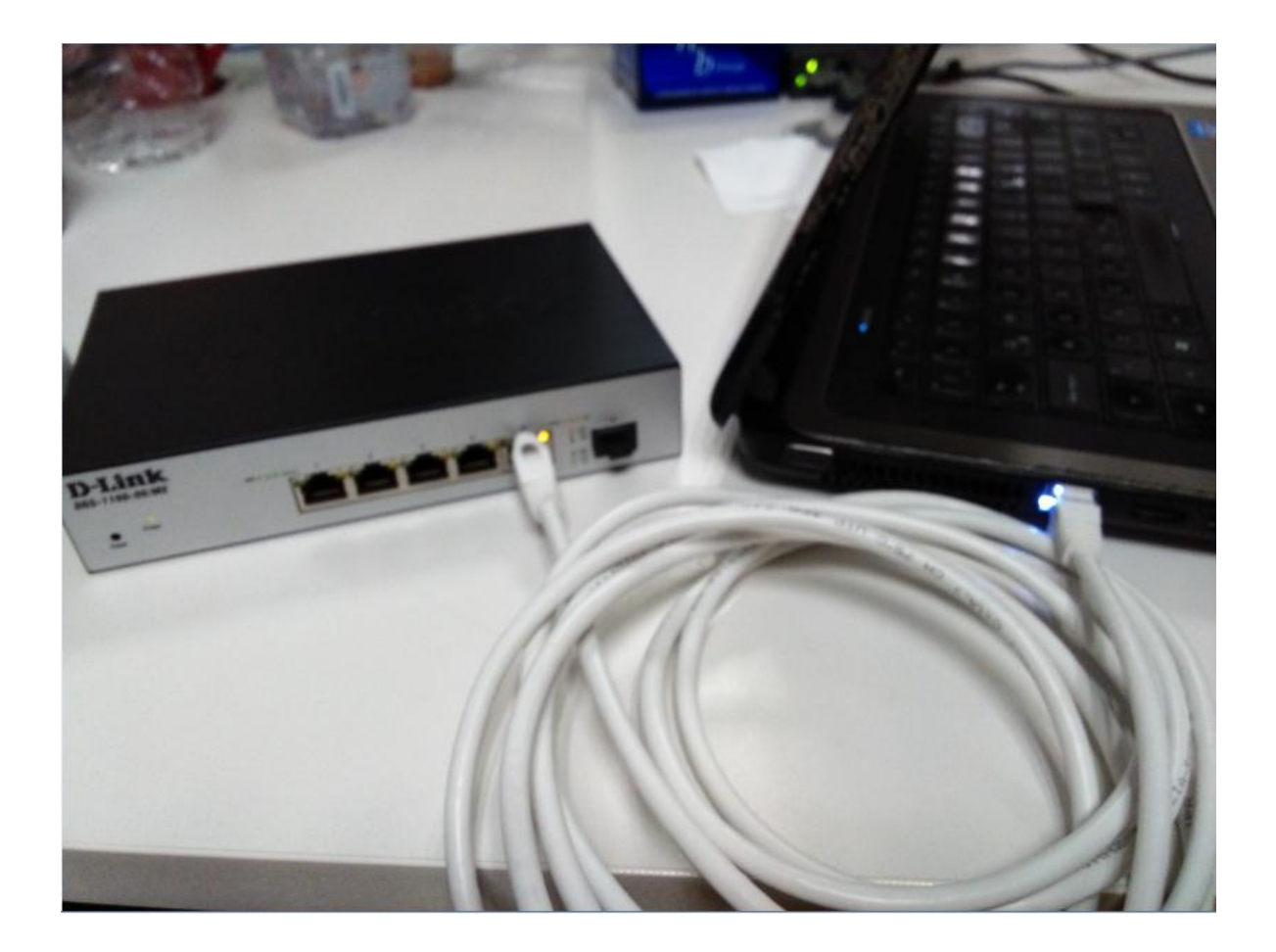

Validamos la comunicación entre nuestra laptop y el switch **D-LINK DGS-1100-06/ME** por medio de un ping desde una ventana de cmd

```
E:\Users\rmhernandez.TOTALPLAY>ping 10.90.90.90

Haciendo ping a 10.90.90.90 con 32 bytes de datos:

Respuesta desde 10.90.90.90: bytes=32 tiempo=3ms TIL=64

Respuesta desde 10.90.90: bytes=32 tiempo=3ms TIL=64

Respuesta desde 10.90.90.90: bytes=32 tiempo=3ms TIL=64

Respuesta desde 10.90.90.90: bytes=32 tiempo=3ms TIL=64

Estadísticas de ping para 10.90.90.90:

Paquetes: enviados = 4, recibidos = 4, perdidos = 0

(0% perdidos),

Tiempos aproximados de ida y vuelta en milisegundos:

Mínimo = 3ms, Máximo = 3ms, Media = 3ms

E:\Users\rmhernandez.TOTALPLAY>
```

Una vez establecida la conexión física. Abrimos una ventana de internet Explorer, Chrome, o cualquier otro navegador y ponemos la IP 10.90.90.90 la cual corresponde a nuestros swtchi **D-LINK DGS-1100-06/ME** 

Nos aparece una ventana donde nos solicita user y password. El user es admin y sin password

| 🛯 🖉                                             | G Groupon 🗩    | El Corte Ingles Buy \ | /IP |
|-------------------------------------------------|----------------|-----------------------|-----|
| 🍰 📴 Sitios sugeridos 👻 🗿 Galería de Web Slice 👻 |                |                       |     |
|                                                 |                |                       |     |
|                                                 |                |                       |     |
|                                                 |                |                       |     |
|                                                 | Connect to 10  | 0.90.90.90            |     |
|                                                 | (FR)           |                       |     |
|                                                 | <u>a</u> (13   |                       |     |
|                                                 | Enter your use | mame and password     |     |
|                                                 | Username       | admin                 |     |
|                                                 | Password       |                       |     |
|                                                 |                |                       |     |

Una vez entrando al modo grafico del quipo, en la barra de menú del lado izquierdo seleccionamos **Configuración,** damos un click

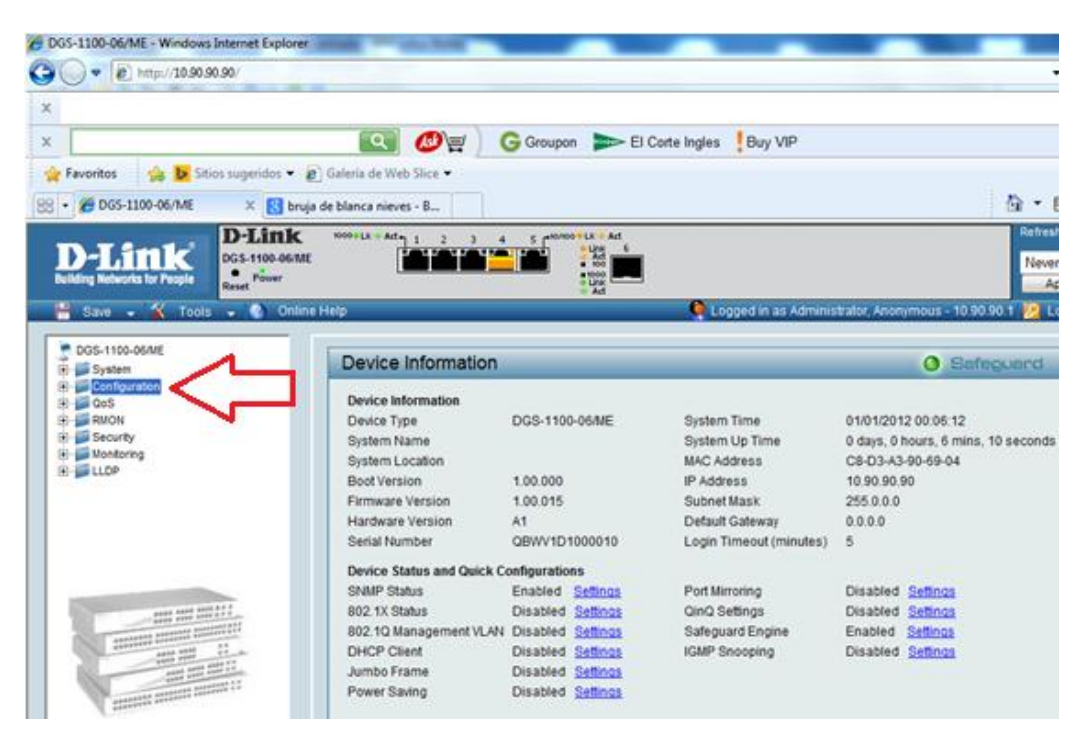

Nos despliega un submenú y ahí seleccionamos la opción 802.1Q Vlan

Se observa que solo hay una vlan creada la cual es la 1 de deafault, y están untagged en todos los puertos. Por lo que hay que editar la vlan 1

| 🕒 🕞 💌 🙋 http://10.90.90.90/                                                                                                    |                        |                                                                                  |                    |                     | - 8                             |
|----------------------------------------------------------------------------------------------------|------------------------|----------------------------------------------------------------------------------|--------------------|---------------------|---------------------------------|
| ×                                                                                                    |                        |                                                                                  |                    |                     |                                 |
| x                                                                                                    | 💽 🖉 🖉                  | G Groupon 🛛 🗫 El Cort                                                            | e Ingles 🚦 Buy VIP |                     |                                 |
| 👷 Favoritos 🛛 🙀 📴 Sitios sugeridos 👻 🙋                                                                                                    | Galería de Web Slice 🕶 |                                                                                  |                    |                     |                                 |
| 88 • 🏉 DGS-1100-06/ME 🛛 🗙 🚼 bruja                                                                                                    | de blanca nieves - B   |                                                                                  |                    |                     | 🗄 • 🖻 •                         |
| D-Link<br>Building Networks for People                                                                                                    | 8000+LK + Ad 1 2 3     | 4 5 Minto Like Ad<br>Like Ad<br>Add<br>Koon<br>Add<br>Koon<br>Add<br>Koon<br>Add |                    |                     | Refresh Inter<br>Never<br>Apply |
| 💾 Save 🖌 🌠 Tools 🖌 🕥 Online                                                                                                    | Help                   |                                                                                  | Logged in as Admin | istrator, Anonymous | s - 10.90.90.1 🙋 Logou          |
| DGS-1100-06/ME                                                                                                    | Asymmetric VLAN [Exam  | ple] 🔿 Enabled 💌 Disa                                                            | abled              |                     | Apply                           |
| e- Configuration                                                                                                    | (Maximum Entries : 32) |                                                                                  | _                  |                     |                                 |
| B 002.10 VLAN                                                                                                    | VID VLAN Name          | Untagged VLAN Ports                                                              | Tagged VLAN Ports  | VLAN Rename         | Delete VID                      |
| - B 802.10 VLAN PVD<br>B 802.10 Management VLAN                                                                                                    | 1 default              | 05,06                                                                            |                    | Rename              | Delete VID                      |
| B GMP Sneeping                                                                                                    |                        |                                                                                  |                    |                     |                                 |
| B Port Mirroring                                                                                                    |                        | Todos los puer                                                                   | rtos tienen la     |                     |                                 |
| Loopback Detection     SNTP Settings                                                                                                    | חר                     | Vlan 1 de form                                                                   | na Untagged        |                     |                                 |
| DHCP/BOOTP Relay     DHCP.Local Relay Settings                                                                                                    |                        |                                                                                  |                    |                     |                                 |
| DHCPv6 Relay Settinger                                                                                                    |                        |                                                                                  |                    |                     |                                 |
| Ditto:     Ditto:     Ditto: |                        |                                                                                  |                    |                     |                                 |
| QoS     Internet internet                                                                                                    | La vlan de d           | efault e s la 1                                                                  |                    |                     |                                 |
| B Security                                                                                                    |                        |                                                                                  |                    |                     |                                 |
| × +                                                                                                    |                        |                                                                                  |                    | (                   | Add VID                         |

Damos un click en el numero 1 de color azul.

| 🕒 🔍 💌 🖻 http://10.90.90.90/                                                                                                    | 67 × |
|----------------------------------------------------------------------------------------------------|------|
| x                                                                                                    |      |
| x                                                                                                    |      |
| 👷 Favoritos 🛛 🏤 📴 Sitios sugeridos 👻 🖉 Galería de Web Slice 👻                                                                                                    |      |
| Ø DGS-1100-06/ME                                                                                                    | - 🖶  |
| D-Link Does not a set of the set of the set |      |
| 💾 Save 👻 🕺 Tools 🗸 🚯 Online Help 🌔 Logged in as Administrator, Anonymous - 10.90.90.1 💋 Logout                                                                                                    |      |
| DGS-1100-06/ME IEEE 802.1Q VLAN Configuration O Safeguard                                                                                                    |      |
| Asymmetric VLAN [Example] © Enabled © Disabled Apply                                                                                                    |      |
| B02.10 VLAN PVD (Maximum Entries : 32)                                                                                                    |      |
| High Guid     VID     VLAN Name     Untagged VLAN Ports     Lagged VLAN Ports     VLAN Rename     Delete VID       High Guid     01/02/03/04,     01/02/03/04,     Rename     Delete VID                                                                                                    |      |
| Port Mirroring                                                                                                    |      |

Nos muestra la siguiente pantalla y seleccionamos la opción de tagged ALL y damos click en Apply

| 6                                                                                                    | Q Ø                                                                                                    | G Grou                                               | pon 📂 El Cor                             | te Ingles | Buy VIP          |                  |                                                                                                    |                                                                                                    |
|----------------------------------------------------------------------------------------------------|----------------------------------------------------------------------------------------------------|------------------------------------------------------|------------------------------------------|-----------|------------------|------------------|----------------------------------------------------------------------------------------------------|----------------------------------------------------------------------------------------------------|
| Favoritos 🛛 🎪 📴 Stics suge                                                                                                    | ridos 👻 👔 Galería de Web Slice                                                                                                    | •                                                    |                                          |           |                  |                  |                                                                                                    |                                                                                                    |
| / DGS-1100-06/ME ×                                                                                                    | 🔀 bruja de blanca nieves - 8                                                                                                    |                                                      |                                          |           |                  |                  |                                                                                                    | Q •                                                                                                    |
| D-Link<br>Research for Paulo                                                                                                    | 100-06/1/E                                                                                                    |                                                      | 445<br>• 445<br>• 1000<br>• 1000<br>• Ad |           |                  |                  |                                                                                                    | Neve                                                                                                    |
|                                                                                                    | and the second states of the second states of the s |                                                      |                                          |           | and in some line | ministrates 4    | nonumput - 1                                                                                                    | 0 90 90 1 🛄 L                                                                                                   |
| Save - 📉 Toola -                                                                                                    | Chine Help                                                                                                    |                                                      |                                          | Cuby,     | ed in as Ad      |                  | the state of the state of the s | and the state of the state of the state of the state of the state of the state of the state of the state of the |
| DG5-1100-06/ME                                                                                                    | VID Configu                                                                                                    | ration                                               |                                          |           | ed in as we      | uncertanda       | 0 5                                                                                                    | lafeguard                                                                                                    |
| DGS-1100-06/ME<br>System<br>System<br>DG Confouration<br>DG Trave<br>DG Trave<br>DG Trave                                                                                                    | VID Configur                                                                                                    | ration<br>1<br>default                               |                                          |           |                  | <u>Luccianda</u> | 0 5                                                                                                    | lafeguard                                                                                                    |
| DGS-1100-06M/E<br>System<br>Configuration<br>DGS-10 VLAN<br>DGS-10 VLAN<br>DGS-10 VLAN<br>DGS-10 VLAN<br>DGS-10 VLAN<br>DGS-10 VLAN                                                                                                    | VID Configur<br>VID VID<br>VLAN Name<br>Port                                                                                                    | ration<br>1<br>default<br>Select/U                   | 01                                       | 02        | 03               | 04               | 05                                                                                                    | infeguard                                                                                                    |
| Save         1605           DGS-1100-06M/E         System           System         Configuration           Image: State of the system         System           Image: State of the system         System      <                                                                                                    | VID Configur<br>VID VID<br>VLAN Name<br>POT                                                                                                    | ration<br>1<br>default<br>Select All                 | 01                                       | 62<br>02  | 03               | 64               | 05                                                                                                    | lafeguard<br>06 m 1                                                                                             |
| Save 1605<br>DGS-1100-06ME<br>System<br>Configuration<br>DB 502:10 VLAN<br>DB 502:10 VLAN<br>DB 502:10 VLA                   | VID Configur<br>VID<br>VLAN Name<br>Fort<br>Untagged<br>Tagged                                                                                                    | 1<br>default<br>Select Allo                          | 01<br>0                                  | 02<br>02  | 03               | 04               | 0 =<br>05                                                                                                    | lafeguard<br>06 a                                                                                               |
| Save 1605<br>DGS-1100-06ME<br>System<br>Configuration<br>DGS-10 VLAN<br>B 002 10 VLAN<br>B 002 VLAN<br>B 002 10 VLAN<br>B 002 10 VLAN<br>B 002 1 | VID Configur<br>VID<br>VLAN Name<br>Fort<br>Untagged<br>Tapped<br>Not Member                                                                                                    | ration<br>1<br>default<br>Street/Units<br>All<br>All | 01<br>•<br>•                             | 62<br>62  | 03               | 04<br>0<br>0     | 0 E                                                                                                    | ofeguard.                                                                                                    |
| DGS-1100-06/I/E<br>System<br>Configuration<br>Burno Frame<br>Biological Configuration<br>Biological Configuration<br>Biological Config                                                                                                    | VID Configur<br>VID<br>VLAN Name<br>ECTI<br>Untagged<br>Tagged<br>Not Member                                                                                                    | ration<br>1<br>default<br>All<br>All                 | 01<br>                                   | 02        | 03               | 04<br>e<br>Pres  | O =<br>05<br>0<br>vious Page                                                                                                    | 00<br>00<br>00<br>00<br>00<br>00<br>00<br>00<br>00<br>00<br>00<br>00<br>00                                      |

Para crear las vlan, damos un click en Add VID

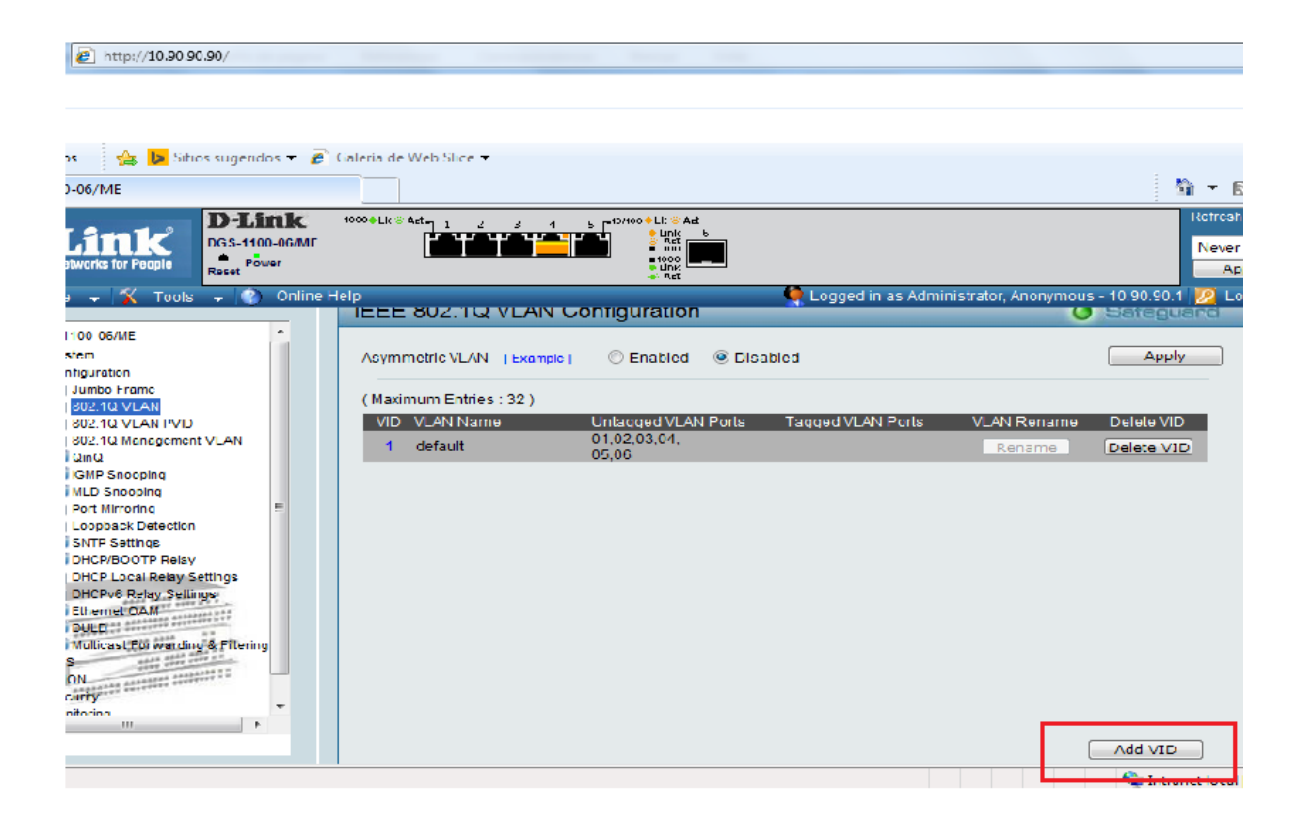

Nos mostrara la siguiente pantalla y ahí podremos crear la Vlan desea.

Para el caso de internet es la vlan 25 siempre. Y para el caso de la vlan de servicio, varía de acuerdo la dependencia, Favor de revisar la base de datos.

| DGS-1100-06/ME                         |                                 |                                                                                          |                          |                                | 👌 🔹 🖸                              |
|----------------------------------------|---------------------------------|------------------------------------------------------------------------------------------|--------------------------|--------------------------------|------------------------------------|
| D-Link<br>Building Notworks for People | 000●LK⊗Art•12345                | ■ 10/100 ● Lk ← Act<br>↓ Link 6<br>▲ Act<br>■ 100<br>■ 1000<br>■ 1000<br>■ 1000<br>■ Act | _                        |                                | Refresh I<br>Never<br>App          |
| 💾 Save 🗸 🌠 Tools 🖵 📀 Online Hel        | p                               |                                                                                          | 🎈 Logged in as Admir     | iistrator, Anonymous           | - 10.90.90.1 <u> 1</u> Lo <u>c</u> |
| DGS-1100-06/ME                         | Asymmetric VLAN [Example]       | C Enabled 💿 Disable                                                                      | ed                       |                                | Apply                              |
| Configuration                          | (Maximum Entries : 32)          |                                                                                          |                          |                                |                                    |
| Jumbo Frame                            | VID VLAN Name                   | Untagged VLAN Ports                                                                      | Tagged VLAN Ports        | VLAN Rename                    | Delete VID                         |
| 802.1Q VLAN PVID                       | 1 default                       | 01,02,03,04,                                                                             |                          | Rename                         | Delete VID                         |
|                                        | (                               | 05,06                                                                                    |                          |                                |                                    |
| Ē≦ QinQ                                |                                 |                                                                                          |                          |                                |                                    |
| GMP Snooping                           |                                 |                                                                                          |                          |                                |                                    |
| Port Mirroring                         |                                 |                                                                                          |                          |                                |                                    |
| Loopback Detection                     |                                 |                                                                                          |                          |                                |                                    |
| SNTP Settings                          |                                 |                                                                                          | En el VID se pone el     | numero de Vlan,                | para Internet es el                |
| DHCP/BOOTP Relay                       |                                 |                                                                                          | 25 y para la vlan de s   | servicio consultar             | la base de datos                   |
| DHCP Local Relay Settings              |                                 |                                                                                          | <u> </u>                 |                                |                                    |
| DHCPv6 Relay Settings                  | VID                             | $\sim$                                                                                   |                          | El no                          | mbre de la vlan                    |
| Ethernet'OAM     DULD                  | VLAN Name                       | (Name sho                                                                                | ould be less than 20 cha | aracters)                      |                                    |
| 🕀 🣁 Multicast Forwarding & Filtering   | Port Select All                 | 01 0                                                                                     | 02 03                    | 04 05                          | 06                                 |
| ⊡ © QoS                                | Untagged All                    | 0                                                                                        | 0                        | 0 0                            | $\odot$                            |
| E RMON                                 | Tagged All                      | 0                                                                                        | •                        | <ul> <li></li> <li></li> </ul> | $\bigcirc$                         |
| E Security                             | Not member All                  |                                                                                          | 0 0                      |                                |                                    |
|                                        |                                 |                                                                                          |                          |                                |                                    |
| Seleccionamo                           | os la forma de configuracion de | la vlan tagg o untagg                                                                    |                          | Cancel                         | Apply                              |

Ambas Vlan's deben de ir de forma tagg puerto 1

Tagg vlan 25 puerto 1 y untagged la vlan 25 de internet, en el puerto 2

| D-Link<br>DGS-1100-06/ME<br>Reset | 1000 • Lk · Act • 1 1          | 2 3 4        | 5 •10/100 • Lk * Act<br>Link<br>• 100<br>• 100<br>• Link<br>• Act | 6                         |                                   |                 |             |            | Refresh<br>Never<br>Ap |
|-----------------------------------|--------------------------------|--------------|-------------------------------------------------------------------|---------------------------|-----------------------------------|-----------------|-------------|------------|------------------------|
| 🖵 👔 Online F                      | lelp                           |              |                                                                   | <u></u>                   | Logged in as Ac                   | dministrator, / | Anonymous - | 10.90.90.1 | <u> I</u> Lo           |
|                                   | Asymmetric VL                  | AN [Example] | © Enabled                                                         | Oisabled                  |                                   |                 |             | Apply      |                        |
|                                   | ( Maximum Ent                  | ries : 32 )  |                                                                   |                           |                                   |                 |             |            |                        |
| - M AN                            | VID VLAN N<br><u>1</u> default | ame          | Untagged VLAN                                                     | I Ports Tag<br>01,<br>05. | ged VLAN Ports<br>02,03,04,<br>06 | VLAN            | Rename      | Delete VID |                        |
| . VLAN                            |                                |              |                                                                   |                           |                                   |                 |             |            |                        |
| =                                 |                                |              |                                                                   |                           |                                   |                 |             |            |                        |
| ettings                           |                                |              |                                                                   |                           |                                   |                 |             |            |                        |
| gs                                | VID                            | 25           |                                                                   | ]                         |                                   |                 |             |            |                        |
| 144 944                           | VLAN Name                      | NAC_INTER    | NET_1                                                             | (Name should              | be less than 20                   | ) characters)   |             |            |                        |
| & Filtering                       | Port                           | Select All   | 0                                                                 | 1 02                      | 03                                | 04              | 05          | 06         |                        |
| ::::                              | Untagged                       |              |                                                                   | ) ()                      |                                   |                 |             |            |                        |
|                                   | Tagged                         |              | •                                                                 |                           |                                   |                 |             |            |                        |
|                                   | Notmember                      | All          | 0                                                                 | ) ()                      | ۲                                 | ۲               | ۲           | ۲          |                        |
|                                   |                                |              |                                                                   |                           |                                   |                 | Cancel      | Apply      |                        |

Dar click en Apply

Para la vlan de servicio, ocupamos la vlan 34 NAC\_SSP

Vlan 34 tagg puerto 1 y untagged en el puerto 3 y 4 Nomnbre NAC\_SSP,

Dar click en Apply

| D-Link<br>DGS-1100-06/ME<br>eset | 1000+LK SAt 1 2 3 4       | 5 10/100 • Lk · Act<br>• Link 6<br>• Act<br>• Link 6<br>• Link 6<br>• Link 6<br>• Link 6<br>• Link 6<br>• Act |                        |                    |                  | Refresh In<br>Never<br>Apply |
|----------------------------------|---------------------------|----------------------------------------------------------------------------------------------------|------------------------|--------------------|------------------|------------------------------|
| 🚽 🔇 Online H                     | elp                       |                                                                                                    | 🤶 Logged in as         | s Administrator, A | Anonymous - 10.9 | 10.90.1 <u> 2</u> Loga       |
|                                  | Asymmetric VLAN [Example] | C Enabled 💿 I                                                                                                 | Disabled               |                    |                  | Apply                        |
|                                  | (Maximum Entries : 32)    |                                                                                                    |                        |                    |                  |                              |
|                                  | VID VLAN Name             | Untagged VLAN Port                                                                                            | ts Tagged VLAN P       | orts VLAN          | Rename Dele      | ete VID                      |
|                                  | <u>1</u> default          |                                                                                                    | 01,02,03,04,           | Re                 | name Dele        | ate VID                      |
| VLAN                             |                           | 00                                                                                                    | 04                     |                    |                  | - 100 T                      |
|                                  |                           |                                                                                                    |                        |                    |                  |                              |
| =                                |                           |                                                                                                    |                        |                    |                  |                              |
|                                  |                           |                                                                                                    |                        |                    |                  |                              |
|                                  |                           |                                                                                                    |                        |                    |                  |                              |
| attings                          |                           |                                                                                                    |                        |                    |                  |                              |
| 98                               | VID 34                    |                                                                                                    |                        |                    |                  |                              |
| *****                            | VLAN Name NAC_SSP         | (Nar                                                                                                    | me should be less thar | n 20 characters)   |                  |                              |
| & Filtering                      | Port Select All           | 01                                                                                                    | 02 03                  | 04                 | 05               | 06                           |
| 111 II                           | Untagged All              |                                                                                                    |                        |                    |                  | $\odot$                      |
| 20 D. C                          | Tagged All                | ٩                                                                                                    | • •                    | ٩                  |                  |                              |
|                                  | Not member All            |                                                                                                    | •                      | · · · ·            | •                | •                            |
|                                  |                           |                                                                                                    |                        |                    | Cancel           | Apply                        |

Quedando de la siguiente forma.

| <b>)-Li</b><br>GS-110<br>eset | <b>nk</b><br>0-06/ME<br>ver | 1000 • Lk · S· Act • 1 2 3 4 | 5 10/100 • Lk · Act<br>• Link 6<br>• Act<br>• 100<br>• 100<br>• 100<br>• Link 6<br>• Act |                       |                      | Retrest<br>Never<br>Ap    |
|-------------------------------|-----------------------------|------------------------------|------------------------------------------------------------------------------------------|-----------------------|----------------------|---------------------------|
| - 📀                           | Online                      | Help                         |                                                                                          | 🥊 Logged in as Admii  | nistrator, Anonymous | - 10.90.90.1 <u> 2</u> Lo |
|                               | Â                           | IEEE 802.1Q VLAN C           | onfiguration                                                                             |                       | 0                    | Safeguard                 |
|                               |                             | Asymmetric VLAN [Example]    | 🔘 Enabled 🛛 🖲 Disa                                                                       | bled                  |                      | Apply                     |
| LAN                           |                             | (Maximum Entries : 32)       |                                                                                          |                       |                      |                           |
|                               |                             | VID VLAN Name                | Untagged VLAN Ports                                                                      | Tagged VLAN Ports     | VLAN Rename          | Delete VID                |
|                               |                             | <u>1</u> default             |                                                                                          | 01,02,03,04,<br>05,06 | Rename               | Delete VID                |
|                               | Ξ                           | 25 NAC_INTERNET_             | 02                                                                                       | 01                    | Rename               | Delete VID                |
|                               |                             | 34 NAC_SSP                   |                                                                                          | 01,03,04              | Rename               | Delete VID                |

Guardar configuración

Nos vamos al icono save del lado superior izq, y escogemos el submenú save configuration

| DGS-1100-06/ME - Windov                | 90.90/                                                     |                             |
|----------------------------------------|------------------------------------------------------------|-----------------------------|
| x                                      |                                                            | G Groupon El Corte Indes    |
| 🚖 Favoritos 🛛 🙀 📴 S                    | tios sugeridos 👻 👩 Galería de Web Slice 👻                  |                             |
| 88 • 19 De S-1100-06/ME                | × ଃ bruja de blanca nieves - B                             |                             |
| R-Dittk<br>Building Wowarks for People | D-Link 10000 LK # Adt 1 2<br>DGS-1100-06/ME<br>Reset Power |                             |
| 💾 Save 🗸 Too                           | s 🚽 🕜 Online Help                                          | • At                        |
| Save Log                               | IEEE 802.1Q \                                              | /LAN Configuration          |
| Jumbo Frame                            | Asymmetric VLAN                                            | [Example] CEnabled Disabled |

Nos aparece la siguiente pantalla, donde seleccionamos save config

|                                        |                                                                                                    | • 2                                                           |
|----------------------------------------|----------------------------------------------------------------------------------------------------|---------------------------------------------------------------|
| x                                      |                                                                                                    |                                                               |
| x                                      | 🔍 🐠 🛒 🕞 Groupon 🗫 E                                                                                                    | El Corte Ingles 🚦 Buy VIP                                     |
| 🚖 Favoritos 🛛 🚖 🕨 Sitios sugeridos 👻 💋 | alería de Web Slice 🔻                                                                                                    |                                                               |
| 😑 🗸 🌈 DGS-1100-06/ME 🛛 🗙 bruja d       | blanca nieves - B                                                                                                    | 🖄 🔻 🗟 👻                                                       |
| D-Link<br>Building Networks for People | 0000 + Lk @ Att 1 2 3 4 5 rotorio 0 + Lk @ Att 6 rotor 0 + Lk @ Att 6 rotor 0 + Lk & Att 6 rotor 0 + Lk & Att 6 rotor 0 + Lk & Att 6 ro | Refresh Intervi<br>Never<br>Apply                             |
| 💾 Save 🗸 🙀 Tools 🗸 👔 Online H          | lp                                                                                                    | 🧖 Logged in as Administrator, Anonymous - 10.90.90.1 💆 Logout |
| DGS-1100-06/ME                         | Save Config                                                                                                    | Safeguard                                                     |
|                                        | Please press the button to save the config of devic                                                                                                    | e. Save Config                                                |

Y aparece la siguiente pantalla confirmando que la configuración ha sido guardada.

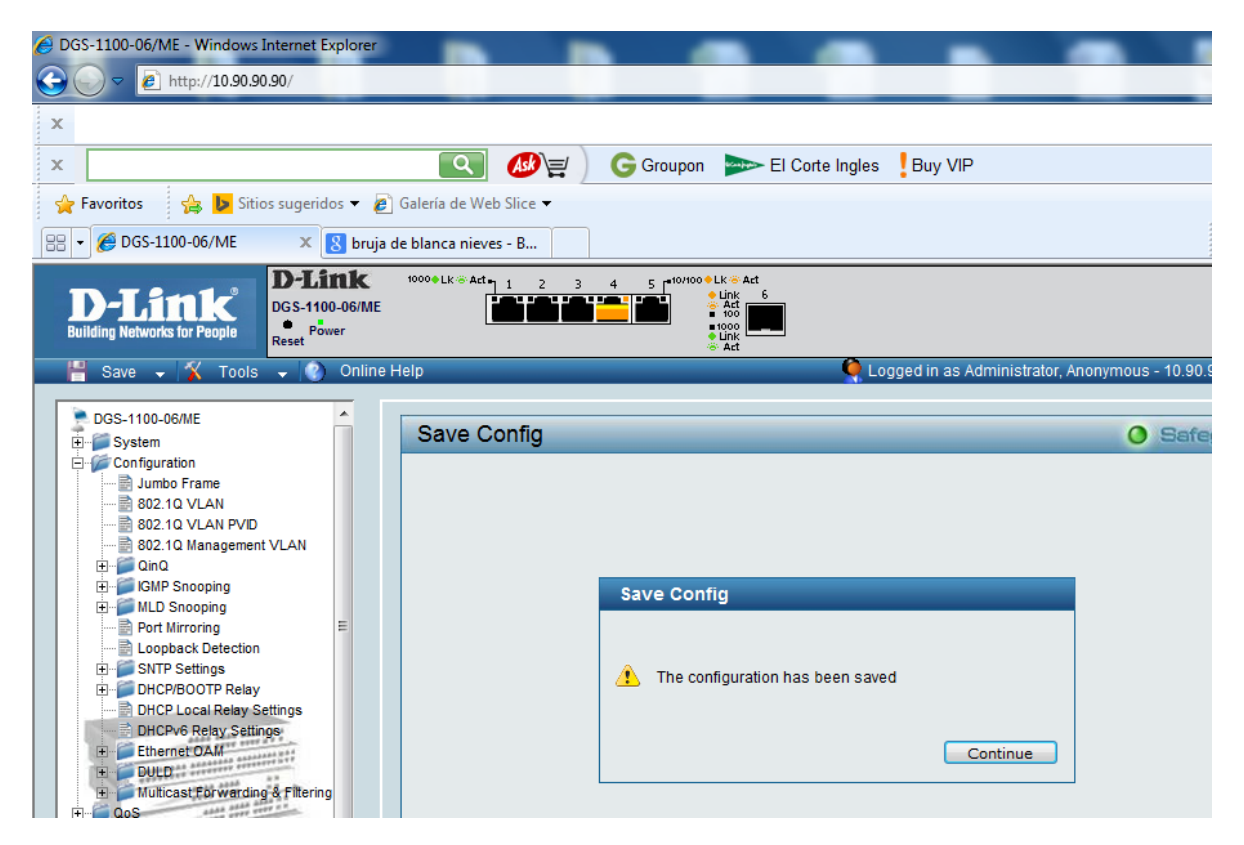